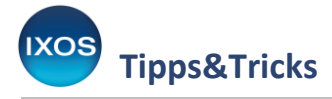

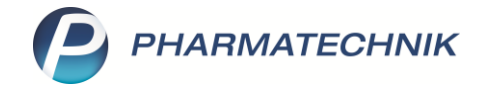

## Kommissionierer: Auslagerungsschacht für Kontakte festlegen

Kommissionierautomaten sparen viel Zeit im Apothekenalltag.

Im Backoffice-Bereich entfällt das Einsortieren von großen Teilen der gelieferten Ware in Schubladen, auch Prozesse wie Retouren und Inventuren werden vereinfacht.

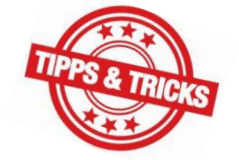

In der Offizin kann das Beratungsgespräch unterbrechungsfrei durchgeführt werden, da die benötigten Arzneimittel mit Hilfe des Automaten direkt am Arbeitsplatz bereitgestellt werden. Mit IXOS können Sie die Ausgabe aus dem Kommissionierer bei besonderen Kunden auch individuell regeln: der Auslagerungsschacht lässt sich für einzelne Kunden, Heime oder ihre Untereinheiten separat festlegen.

Wie das funktioniert, lesen Sie in diesem Artikel.

## Zuordnung beim Kunden

Um einem bestimmten Kunden einen speziellen Auslagerungsschacht zuzuordnen, öffnen Sie die **Kontakte** (Menü **Beratung**), suchen den Kunden heraus und wählen **Kontaktdetails – F8**.

| 🥩 Kontakte                  |                  |                 |         |                         |            |    |                      |                     |                | ß             | ß      |          | ? @ | 2 4 | × |
|-----------------------------|------------------|-----------------|---------|-------------------------|------------|----|----------------------|---------------------|----------------|---------------|--------|----------|-----|-----|---|
| Name MÜL<br>Filterkriterien | LLER             |                 | •       |                         |            |    |                      |                     |                |               |        |          |     |     |   |
| <u>K</u> unde ◀             | 🙎 K <u>u</u> nde | 次 <u>L</u> aufk | unde    |                         |            |    |                      |                     |                |               |        |          |     |     |   |
| Warenlogistik               | Name             |                 |         | Vorname                 | GebDatum   |    | PLZ                  | Ort                 | Telefon        |               |        |          |     |     |   |
|                             | Müller           |                 |         | Annehild                | 24.11.1985 |    | 21483                | Juliusburg          | +49/(0)4531/58 |               |        |          |     |     |   |
| Arzt                        | Müller           |                 |         | Ellie                   | 05.02.2006 |    | 81477                | München             |                |               |        |          | %   |     |   |
| Klinik/ <u>H</u> eim        | Müller           |                 |         | Hildegart               | 20.11.1943 |    | 19273                | Melkof              | +49/(0)4545/27 | <b>A</b> :::: | An and |          | %   |     |   |
| K <u>o</u> stenträger       | Müller           |                 |         | Joel                    | 25.09.1980 |    | 81477                | München             |                |               |        |          | %   |     |   |
| Mitarbaitar                 | Müller           |                 |         | Maria                   | 12.08.1987 |    | 81479                | München             |                |               |        |          | %   |     |   |
| Mitarbeiter                 | Müller           |                 |         | Silja                   | 08.09.1984 |    | 67596                | Frettenheim         | +49/(0)4531/60 | <b>A</b>      |        |          |     |     |   |
| Filialen & Partner          | Müller           |                 |         | Tania                   | 02.07.1930 | 1  | 09569                | Gahlenz             |                |               |        | i 🚑      |     |     |   |
| A <u>d</u> ressbuch         | Müller           |                 |         | Tommy                   | 07.04.1986 |    | 81479                | München             |                |               |        |          | %   |     |   |
|                             |                  |                 |         |                         |            |    |                      |                     |                |               |        |          |     |     |   |
|                             |                  |                 |         |                         |            |    |                      |                     |                |               |        |          |     |     |   |
|                             |                  |                 |         |                         |            |    |                      |                     |                |               |        |          |     |     |   |
|                             |                  |                 |         |                         |            |    |                      |                     |                |               |        |          |     |     |   |
|                             |                  |                 |         |                         |            |    |                      |                     |                |               |        |          |     |     |   |
|                             |                  |                 |         |                         | 1          |    |                      |                     |                |               | _      |          |     |     |   |
| Strg                        | Suchen           | Neu             | Löschen | Dubletten<br>bearbeiten | Info       | Ko | ntaktrolle<br>ändern | Kontakt-<br>details | Drucken        | Sichtbarkei   | t I    | Einstufu | ng  |     |   |
| Alt                         | F2               | F3              | F4      | F5                      | F6         |    | F7                   | F8                  | F9             | F10           |        | F11      |     |     |   |

Navigieren auf die Seite Spezifische Daten.

Unten links finden Sie das Feld **KS-Auslagerungsschacht**. Tragen Sie hier den gewünschten Schacht ein. **Speichern** Sie mit **F1**.

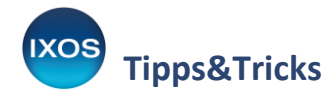

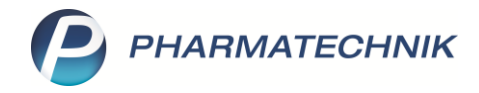

| ✓ Kontakte → Kunde            |                                                      |                        |                |                      | ß                 | l . ? © K | क्र × |  |
|-------------------------------|------------------------------------------------------|------------------------|----------------|----------------------|-------------------|-----------|-------|--|
| Name                          |                                                      | Vorname                | GebDatum       | PLZ Ort              | Telefonn          | ummer 🔺   | 4     |  |
| Müller                        |                                                      | Joel                   | 25.09.1980     | 81477 Mün            | ichen             | •         | 8     |  |
| <u>S</u> tammdaten            | Spezifische Daten                                    |                        |                |                      | A                 | a 🗟 🕵 💽 🛙 | 1 3   |  |
| Spezifische Daten             | Kundenkarte                                          |                        |                | Krankenversicherung  | g                 |           |       |  |
|                               | Kundenkartennummer                                   |                        |                | Kostenträge          | er                |           |       |  |
| <u>M</u> edikationsmanagement |                                                      |                        |                | Kostenträger-II      | К                 |           |       |  |
|                               | Beziehungen                                          |                        |                | Versichertennumme    | er                |           |       |  |
| Medikationsplan               | Familie                                              | Müller, Joel           | 💼              | Kassenstatu          | IS                |           | •     |  |
| Picikomanagomont              | gesetzlicher Betreuer                                |                        |                | Zuzahlungsbefreiun   | g 🔹 bis           | •         |       |  |
| Niskomanagement               |                                                      | ist Rechnungsempfänger |                | Zusat                | z                 |           |       |  |
| <u>V</u> erkaufsdaten         |                                                      |                        |                |                      |                   |           |       |  |
|                               | Allgemeine Daten                                     |                        |                | Pflegeversicherung   | g                 |           |       |  |
| <u>F</u> aktura               | Bevorzugte Zahlungsart                               |                        | •              | Kostenträge          | er                |           |       |  |
|                               | Backofficekunde                                      |                        |                | Kostenträger-II      | к                 |           |       |  |
| Zahlungsverkehr               | Auswertungsneutral                                   |                        |                | Anschrif             | ft                |           | Ø     |  |
| Rabatt/Coupons/Preise         | Kooperationspartner                                  |                        |                | Versichertennumme    | er                |           |       |  |
| Mabati, coupons, mense        | Teilnahme Verblisterung                              | Nein                   | -              | Genehmigung          | g 😑               |           |       |  |
| <u>B</u> onuskonten           | Eingabe von Charge und<br>Verfall für Blisterartikel |                        |                | ehem. "Pflegekasse   |                   |           |       |  |
| Anschriften                   | Chargendokumentation                                 |                        |                | Botendienst          |                   |           |       |  |
|                               | für Arzneimittel                                     |                        |                | Bevorzugte Botentour |                   |           |       |  |
| Z <u>ug</u> angsdaten         | Doppelmedikations-Check                              |                        |                | Lieferhinweis        |                   |           |       |  |
|                               | Zusatzempfehlung                                     |                        |                |                      |                   |           |       |  |
| <u>K</u> lassifikationen      | Lagerneutrale Lieferung                              |                        |                |                      |                   |           |       |  |
|                               | KS-Auslagerungsschacht                               |                        | 3              |                      |                   |           |       |  |
|                               |                                                      |                        |                |                      |                   |           |       |  |
| Strg Speichern St             | uchen Neu L                                          | öschen Offene          | Info Kontaktro | olle                 | Drucken Genehmig. |           |       |  |
| Alt F1                        | F2 F3                                                | F4 F5                  | F6 F7          |                      | F9 F10            |           |       |  |

## Zuordnung beim Heim

Für Heime, deren Untereinheiten und Heimbewohner ist die Festlegung in der Heimstruktur vorgesehen. Öffnen Sie das betreffende Heim in den Kontakten und wechseln Sie auf der Seite Struktur in den Reiter Kommissionierautomat.

Bei Auswahl des Heims in der Struktur können Sie die Zuordnung für das gesamte Heim vornehmen.

|                          |             |                           |                 |                        |                       |                      |          |                      | -5 0                          |          |          |
|--------------------------|-------------|---------------------------|-----------------|------------------------|-----------------------|----------------------|----------|----------------------|-------------------------------|----------|----------|
| Kontakte >               | Heim        |                           |                 |                        |                       |                      |          |                      |                               | 1 님 ? (  | e) (f) × |
| Name                     |             |                           |                 |                        | Straße / N            | r.                   | PLZ      | Ort                  | Telefonnum                    | imer     | ▲ 21     |
| Residenz am Blur         | nengarten   |                           |                 |                        | Blumenst              | raße 25              | 82319    | Starnberg            |                               |          | 22       |
| <u>S</u> tammdaten       | Struktu     | <b>r</b> Filter           |                 |                        |                       |                      |          |                      |                               |          | H 🙎 💼    |
| S <u>t</u> ruktur        | Resid       | ienz am Blumei<br>ngarten | ngarten         |                        |                       |                      |          |                      |                               |          |          |
| Zahlungsverkehr          | ⊟ Tulp      | enwiese<br>ur A           |                 |                        |                       |                      |          |                      |                               |          |          |
| <u>A</u> nschriften      | 2 W         | aldheim, Dome             | nica            |                        |                       |                      |          |                      |                               |          |          |
| Z <u>ug</u> angsdaten    |             |                           |                 |                        |                       |                      |          |                      |                               |          |          |
| <u>K</u> lassifikationen |             |                           |                 |                        |                       | •                    |          |                      |                               |          |          |
|                          | <u>S</u> ta | mmdaten                   | <u>F</u> aktura | A <u>n</u> sprechpartn | er <u>R</u> ezeptanfo | rderung <u>B</u> lis | sterdoku | Be <u>l</u> ieferung | <u>K</u> ommissioniera        | automat  |          |
|                          | E           | igene Einstellur          | ngen            |                        |                       |                      |          |                      |                               |          |          |
|                          |             | KS-Auslagerun             | asschacht       | 0                      |                       |                      |          |                      |                               |          |          |
|                          |             | K5-Ausiagerun             |                 | 2                      |                       |                      |          |                      |                               |          |          |
|                          |             |                           |                 |                        |                       |                      |          |                      |                               |          |          |
|                          |             |                           |                 |                        |                       |                      |          |                      |                               |          |          |
|                          | ails        |                           |                 |                        |                       |                      |          |                      |                               |          |          |
|                          | Det         |                           |                 |                        |                       |                      |          |                      |                               |          |          |
| Strg Speichern           | Suchen      | Neu                       | Filtern         |                        | Info                  |                      | Kunden-  | Drucken              | Einheit                       | Bewohner | Bewohner |
|                          |             |                           |                 |                        |                       |                      | a stails |                      | I In the second in the second |          |          |

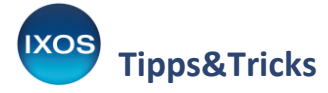

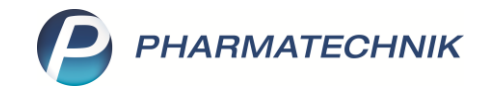

Um einer Untereinheit oder einem Bewohner – abweichend von der Einstellung fürs gesamte Heim – einen separaten Auslagerungsschacht zuzuweisen, wählen Sie die entsprechende Untereinheit oder den Bewohner in der Struktur aus.

Im Reiter **Kommissionierautomat** setzen Sie den Haken bei **Figene Einstellungen** und tragen dann den gewünschten Schacht ein. Bestätigen Sie ihre Einstellungen mit **Speichern – F1**.

| Y 1              | Kontakte > He  | im                  |                           |                 |            |                    |            |                    |           | ß £                   | ≟ ⊑ ?               | © 4               | ×        |
|------------------|----------------|---------------------|---------------------------|-----------------|------------|--------------------|------------|--------------------|-----------|-----------------------|---------------------|-------------------|----------|
| Name             | e              |                     |                           |                 |            | Straße / I         | ۱r.        | PLZ                | Ort       | Telefonnun            | nmer                |                   | 21       |
| Resid            | denz am Blumen | garten              |                           |                 |            | Blumens            | traße 25   | 82319              | Starnberg |                       |                     | •                 | 22       |
| <u>S</u> tamm    | ndaten         | Struktu             | r Filter                  |                 |            |                    |            |                    |           |                       |                     | F 🙎 1             |          |
| S <u>t</u> ruktu | ur 🗸           | ⊟ 🏟 Resio<br>— Rose | denz am Blumer<br>ngarten | ngarten         |            |                    |            |                    |           |                       |                     |                   |          |
| <u>Z</u> ahlun   | ngsverkehr     | ⊟- Tulp             | enwiese<br>ur A           |                 |            |                    |            |                    |           |                       |                     |                   |          |
| <u>A</u> nschr   | riften         | - <u>S</u> W        | ur B<br>/aldheim, Dome    | nica            |            |                    |            |                    |           |                       |                     |                   |          |
| Z <u>u</u> gan   | igsdaten       |                     |                           |                 |            |                    |            |                    |           |                       |                     |                   |          |
| <u>K</u> lassifi | ikationen      |                     |                           |                 |            |                    | •          |                    |           |                       |                     |                   |          |
|                  |                | <u>S</u> ta         | mmdaten                   | <u>F</u> aktura | Medikation | <u>K</u> ommission | ierautomat |                    |           |                       |                     |                   | _        |
|                  |                | 🗹 E                 | igene Einstellur          | igen            |            |                    |            |                    |           |                       |                     |                   |          |
|                  |                |                     | KS-Auslagerun             | gsschacht       | 10         |                    |            |                    |           |                       |                     |                   |          |
|                  |                |                     |                           |                 |            |                    |            |                    |           |                       |                     |                   |          |
|                  |                |                     |                           |                 |            |                    |            |                    |           |                       |                     |                   |          |
|                  |                |                     |                           |                 |            |                    |            |                    |           |                       |                     |                   |          |
|                  |                |                     |                           |                 |            |                    |            |                    |           |                       |                     |                   |          |
|                  |                |                     |                           |                 |            |                    |            |                    |           |                       |                     |                   |          |
|                  |                |                     |                           |                 |            |                    |            |                    |           |                       |                     |                   |          |
|                  |                | ÷                   |                           |                 |            |                    |            |                    |           |                       |                     |                   |          |
|                  |                | Deta                |                           |                 |            |                    |            |                    |           |                       |                     |                   |          |
|                  |                |                     | 1                         | 1               |            | 1                  |            |                    |           |                       |                     |                   |          |
| Strg             | Speichern      | Suchen              | Neu                       | Filtern         |            | Info               |            | Kunden-<br>details | Drucken   | Einheit<br>hinzufügen | Bewohner<br>anlegen | Bewohn<br>zuordne | er<br>en |
| Alt              | F1             | F2                  | F3                        | F4              |            | F6                 |            | F8                 | F9        | F10                   | F11                 | F12               |          |

Die kunden- oder heimspezifische Festlegung des Auslagerungsschachtes hat stets Vorrang vor dem arbeitsplatzspezifischen Auslagerungsschacht.

Somit wird die benötigte Ware für bestimmte Kunden oder für die Heimbelieferung unabhängig vom Arbeitsplatz immer zu Ihren Prozessen passend aus dem Automaten ausgelagert.

Zusatztipp: Die Nummer des Auslagerungsschachts kann auch auf Etiketten aufgedruckt werden, sofern dem betreffenden Kunden oder Heim ein spezieller Schacht zugeordnet ist.
Das Druckformular muss dazu die entsprechende Variable beinhalten.
Mehr dazu lesen Sie in der <u>IXOS Onlinehilfe</u>.

| Prototype Apotheke                                | Allopurinol 100 Heumann TAB 100 St. |            |  |  |  |  |
|---------------------------------------------------|-------------------------------------|------------|--|--|--|--|
| Prototypeheim                                     | PZN:                                | 01234545   |  |  |  |  |
| Max Mustermann-<br>LangerDoppeIname-Verlaengerung | Abgabedatum:<br>Packung angefangen: | 28.04.2022 |  |  |  |  |
| Station3/Zimmer2                                  | Dos: 1 - 0 - 0 - 0 St               | KS: 123    |  |  |  |  |